## අධිකරණ අමාතාහාංශයේ පුාථමික අර්ධ ශිල්පීය සේවා ගණයේ සිතාසි බෙදෙන්නා සහ ඇස්කිසි කියාත්මක කරන්නා/අධිකරණ සෝෂක හා පුවේශක තනතුරු සඳහා අයදුම් කිරීම (සීමිත) 2023

• අයදුම් කිරීම සඳහා <u>https://justicemin.lk/recruitment/apply.php</u> යන වෙබ් ලිපිනය භාවිතා කරන්න.

| <u>கிலம்க் குல்லைகள்</u> மும்தே தம்பிக்கே எம்ம எக்கர் தலக் தலக் வலக்கு விலைவர்விட்டிற்றும் கர்கள் கடிகல் கடிக்க வலக்க<br>அபற்ப நிலை அடை தொடுதிட்டத் சேவைகள் வகுதியின் கட்டளைச் சேவகர். எடித்தானை நிறைவேற்றும்/(திமன்றக் கூவுநர் மற்றும் கட்டியக்காரர் பதவிகளுக்காக ஆட்சேர்ப்ப செய்தல்<br>(மட்டுப்படுத்தப்பட்ட அடிப்படையில்) – 2023<br>Recruitment for the Post of Summon Server. Write Executor, Crier and Usher in Primary Level Semi Skilled Category. (on Limited Basis) – 2023 |                  |                  |
|----------------------------------------------------------------------------------------------------|------------------|------------------|
|                                                                                                    |                  | _                |
| යම්පූර්ණ හාම (ඉංලිසි පාලිවංල් අතුරින්?)<br>ගුළලට ට ටායාල් (ඇත්තිකා ට සංග්ලාර් කලෙනුණින්)<br>Full Name (in English Block Capitals) :                                                                                                    |                  |                  |
| မဒီဒီ ဇွိမ်ဘမ် (နာဇွိမ် ဆန်ဝီဘန်)<br>နှစ်ကုန်နာက ပျားဆေးမကို (ဆနယ်ကမ်လ အဆင်တန် ဆန်ဝန်လန်)<br>Permanent Address (in English Block Capitals) :                                                                                                    |                  | h.               |
| ട്രർത്തന අംതය/ മുണങ്ങയെല്നി இலக்கம்<br>Contact No :                                                                                                    |                  |                  |
| ರುವೆಕು ಸ್ಪಾಕ್ಷ್ಮಾರಿಂದ ಕ್ಷೇತ್ರವ<br>ಡೈಕ್ರೌಟು ಈಕಾಲುಗಡ್ ಈರ್ಲಿಕಾಲ ಡ್ರೀಂಕಿಕಾಲಿ<br>Notional identity Card No :                                                                                                    |                  |                  |
| പ്പാറി දർത തയുർ<br>தற்போது ലിലിക്കുന്ന പട്ടങ്ങി<br>Current Position :                                                                                                    | Select           | ~                |
| ත්රිවා ප්රධානය<br>රිඅනෙ හෝ හුයික හොගාව<br>Service Piace :                                                                                                    |                  |                  |
| පක්රීම දිනය<br>pl/tucaents (Sales)<br>Date of Appointment :                                                                                                    | mm / dd / yyyy   |                  |
| என்லே ம்50 வற்றே<br>நியமனம் நிரந்தரமாக்கப்பட்ட இக்கு)<br>Date of Permanent :                                                                                                    | mm / dd / yyyy   | 0                |
| లిలుంటర అంతి తిరికు కుంత తిందికుం<br>టర్రోపణశిశుత్ర రక్షణాగ్రమిత చిదాగళి ద్రాయిత<br>Medium of language in which the exam sit for :                                                                                                    | Select<br>Bubrut | v                |
|                                                                                                    |                  |                  |
|                                                                                                    | 2023 e Min       | istry of Justice |

- ඉහත පෝරමයේ දක්වා ඇති සියලු ක්ෂේතු සඳහා දත්ත ඇතුළත් කරන්න. ඉන් පසුව Submit Button ය Click කර ඉදිරියට ගොස් ඔබේ විස්තර පතුකාව මුදුණය කර ගන්න.
- මෙම විස්තර පතිකාව සඳහා ඔබගේ ජාතික හැඳුනුම්පත් අංකයම ඇතුලත් කල යුතු අතර, අදාල
  විස්තර පතිකාව මුදුණය කර ගැනීම සඳහා ද එම ජාතික හැඳුනුම්පත් අංකයම ඇතුලත් කල යුතුය.

සැළකිය යුතුයි : එක් ජාතික හැඳුනුම්පත් අංකයකින් දත්ත ඇතුළත් කළ හැක්කේ එක් වතාවක් පමණි. සෑම අවස්ථාවකම ඔබගේ ජාතික හැඳුනුම්පත් අංකය ඇතුලත් කිරීමේ දී, අංකය සහ v අක්ෂරය අතර හිස්තැනක් නොමැතිව අංකය ඇතුලත් කරන්න. (උදා :- 123456789V)

## විස්තර පතිකාව මුදුණය කර ගැනීම සඳහා උපදෙස් :

- විස්තර පතිකාව මුදුණය කර ගැනීම සඳහා ජාතික හැඳුනුම්පත් අංකය ඇතුළත් කර Search Button ය Click කරන්න. එවිට ඔබ විසින් ඇතුළත් කරන ලද දත්ත පහළින් දර්ශනය වන අතර තිරයේ පහළ දිස් වන Print Button ය Click කර විස්තර පතිකාව මුදුණය කර ගන්න.
- එලෙස මුදුණය කර ගත් පිටපත ආදර්ශ අයදුම්පතෙහි 17 ශීර්ෂය යටතේ ලබා දී ඇති ඉඩෙහි අලවා අයදුම්පත යොමු කරන්න.

|                                                                                                    | <u>.</u>                                                                                                    |                            |
|----------------------------------------------------------------------------------------------------|----------------------------------------------------------------------------------------------------|----------------------------|
|                                                                                                    | ස්වා ගණයේ සිනාසි මෛදන්නා සහ ඇත්නිසි නියාත්මක කරන්නා/අධිකරණ සෝකෙ හා පුවේශක<br>තතතුරු සඳහා අයදුම කිරීම (සීමිත) 2023                                                                                                    |                            |
| ஆரம்ப நிலை அரை தொழிறுட்பச் சேவை<br>மற்றும் கட்டியக்காரர் பதவிக<br>Recruitment for the Post of Summon Sr | சன் வகுடுயினே கட்டனைச் சேவசுர், அந்தாணை நிறைவேற்றதர் நீதிறன்றக் கூவுநர்<br>ஒக்காக ஆட்சேர்ப்பு செய்தல் (மட்டுப்படுத்தப்பட்ட அடிப்படையில்) 2023<br>arver, Write Executor, Crier and Usher in Primary Level Semi Skilled Category (on<br>Limited Basis) 2023 |                            |
| ඔබගේ ජා.හැ.<br>Enter                                                                                    | අං ඇතුළත් කර තොරතුරු පතිකාව මුදු රංශ කර ගන්න<br>Your NIC No and Print the Information Sheet                                                                                                    |                            |
| Enter your NIC N                                                                                        | umber                                                                                                    |                            |
| Fo                                                                                                    | r Office Use Only:                                                                                                    |                            |
| Full Name                                                                                               | :                                                                                                    |                            |
| National Identity Card No                                                                               | :                                                                                                    |                            |
| Permanent Address                                                                                       | :                                                                                                    |                            |
| Medium of Language in which the Exam Sit for                                                            | :                                                                                                    |                            |
|                                                                                                    | PRINT                                                                                                    |                            |
|                                                                                                    |                                                                                                    | 2023 © Ministry of Justice |

## විස්තර පතිකාව පසුව මුදුණය කර ගන්නේ නම්,

- යම් හෙයකින් ඔබට දත්ත ඇතුළත් කළ මොහොතේම විස්තර පතිකාව මුදුණය කර ගැනීමට නොහැකි වූයේ නම්,
  - එය මුදුණය කර ගැනීම සඳහා <u>https://justicemin.lk/recruitment/print.php</u> යන වෙබ් ලිපිනය භාවිතා කරන්න. (එහි දී, ඉහතින් දක්වා ඇති රූපසටහනම ලැබේ.)
  - II. එහි, Search Button ය අසල දී ඇති ඉඩෙහි ජාතික හැදුනුම්පත් අංකය ඇතුළත් කර ඕනෑම වේලාවක ඔබගේ විස්තර පතිකාව මුදුණය කර ගත හැක. (අංකය සහ v අක්ෂරය අතර හිස්තැනක් නොමැතිව අංකය ඇතුලත් කරන්න.)
- එලෙස මුදුණය කර ගත් පිටපත ආදර්ශ අයදුම්පතෙහි 17 ශීර්ෂය යටතේ ලබා දී ඇති ඉඩෙහි අලවා අයදුම්පත යොමු කරන්න.

මෙම පෝරමය පිරවීම සම්බන්ධයෙන් යම්කිසි ගැටළුවක් මතු වුවහොත්, පහත අංකය වෙතින් විමසීම් සිදු කල හැක.

011-2435201 - කුමුදු ජයතිලක මිය (තොරතුරු තාක්ෂණ අංශය)

ஆரம்ப நிலை அரை தொழிநுட்பச் சேவைகள் வகுதியின் கட்டளைச் சேவகர்இ எழத்தாணை நிறைவேற்றுநர்/ நீதிமன்றக் கூவுநர் மற்றும் கட்டியக்காரர் பதவிகளுக்காக ஆட்சேர்ப்பு செய்தல் (மட்டுப்படுத்தப்பட்ட அடிப்படையில்) 2023

• விண்ணப்பங்களை சமர்ப்பிக்க <u>https://justicemin.lk/recruitment/apply.php</u> எனும்

இணையத்தள முகவரியைப் பயன்படுத்துக.

|                                                                                                    | Recruitment for the Post of Summon Server, Write Executor, Crier and Usher in Primary Level Semi Skilled Category (on Limited Basis) - 2023 |  |  |  |
|----------------------------------------------------------------------------------------------------|----------------------------------------------------------------------------------------------------|--|--|--|
|                                                                                                    |                                                                                                    |  |  |  |
| மத்தல் கூல் ( டி-த்கே கூடும்.ஏ ஷ்குன்)<br>முழம் பெயம் ( ஆக்கில கெ.பிரம் வருத்தில்)<br>Full Nome (in English Block Capitals) :                |                                                                                                    |  |  |  |
| எசிப் த்தொல் (தல்தில் கூடிமேற் அடிரேல்)<br>திரத்தர முகலாரி (ஆங்கில்ல கெடிர்ஷல் எருத்தில்)<br>Permanent Address (in English Block Capitals) : |                                                                                                    |  |  |  |
| ട്ടര്യങ്ങാ പ്രയം/ മുനങ്ങാലം) ത്രാംക്കഥ<br>Contact No :                                                                                       |                                                                                                    |  |  |  |
| ජාතික හැළතුම්පත් අංකය                                                                                                    |                                                                                                    |  |  |  |
| தேசிய அடையாள அட்டை இலக்கம்<br>National Identity Card No :                                                                                    |                                                                                                    |  |  |  |
| റ്റുടാല് പ്രത ജാജാമ്<br>കന്പേന്തു വയിക്കുഡ് പടങ്ങി                                                                                           | Select                                                                                                    |  |  |  |
| Current Position :                                                                                                    |                                                                                                    |  |  |  |
| සේවා ස්ථානය                                                                                                    |                                                                                                    |  |  |  |
| Service Place :                                                                                                    |                                                                                                    |  |  |  |
| පත්රීම දිනය                                                                                                    | mm / dd / yyyy                                                                                                    |  |  |  |
| நியமனத் இக்கு)<br>Date of Appointment :                                                                                                    |                                                                                                    |  |  |  |
| පත්වීම ශ්චීර කල දිනය                                                                                                    | mm / dd / yyyy                                                                                                    |  |  |  |
| தியமனம் திரந்தரமாக்கப்பட்ட திசுதி<br>Date of Permanent :                                                                                     |                                                                                                    |  |  |  |
| විභානයට පෙන් සිටින භාෂා මාධ්යය                                                                                                    | Select                                                                                                    |  |  |  |
| பரீட்சைக்குத் தோற்றும் மொழி மூலம்<br>Medium of language in which the exam sit for :                                                          |                                                                                                    |  |  |  |
|                                                                                                    | Submit                                                                                                    |  |  |  |

- மேலுள்ள படிவத்தின் சகல அம்சங்களுக்குமான தரவுகளையும் உட்புகுத்தி Submit
  Button ஐ Click செய்து முன்னோக்கிச் சென்று உங்களின் விபரப் பத்திரத்தை அச்சிட்டுக் கொள்க.
- இந்த விபரப்பத்திரத்திற்கு உங்களின் தேசிய அடையாள அட்டை இலக்கத்தையே உட்புகுத்த வேண்டும் என்பதுடன், குறித்த விபரப் பத்திரத்தை அச்சிட்டுக் கொள்வதற்கும் மேற்படி தேசிய அடையாள அட்டை இலக்கத்தையே உட்புகுத்தல் வேண்டும். கவனிக்குக : ஒரு தேசிய அடையாள அட்டை இலக்கத்தின் மூலம் தரவுகளை தரவேற்றம் செய்ய முடிவது ஒரு தடவை மாத்திரமாகும். ஒவ்வொரு சந்தர்ப்பத்திலும் உங்களின் தேசிய அடையாள அட்டை இலக்கத்தை உட்புகுத்தும் போது, இலக்கம் மற்றும் v எழுத்துக்கு இடையே இடைவெளி இன்றி இலக்கத்தை உட்புகுத்தவும். (உதா. :- 123456789 v)

## விபரப் பத்திரத்தை அச்சிட்டுக் கொள்வதற்கான அறிவுரைகள்:

- விபரப்பத்திரத்தை அச்சிட்டுக் கொள்வதற்கு தேசிய அடையாள அட்டை இலக்கத்தை உட்புகுத்தி Search Button ஐ Click செய்க. அதன் மூலம் நீங்கள் தரவேற்றம் செய்துள்ள தரவுகள் திரையில் காட்சிப்படுத்தப்படும் என்பதுடன், Print Button ஐ Click செய்து விபரப் பத்திரத்தை அச்சிட்டுக் கொள்க.
- அவ்வாறு அச்சிடப்பட்ட பிரதியை மாதிரி **விண்ணப்பப்படிவத்தின் 17 ஆம்** தலைப்பின் கீழ் தரப்பட்டுள்ள இடத்தில் ஒட்டி விண்ணப்பப்படிவத்த சமர்ப்பிக்கவும்.

|         | •                                                                                                    |
|---------|----------------------------------------------------------------------------------------------------|
|         | (a) (b) (b) (b) (b) (b) (b) (b) (b) (b) (b                                                                                                    |
|         | 🕮 🕮 👘 👘 👘 👘 👘                                                                                                    |
| qí      | යිකරණ අමාතාංශයේ පුාරමික අර්ධ ශිල්පීය සේවා ගණයේ සිතායි බෙදෙන්නා සහ ඇජකිසි නියාත්මක කරන්නා/ අධිකරණ සෝකෙ හා පුවෙශක<br>තනකුරු සඳහා අයැම කිරීම (සිම්ක) 2023                                                     |
|         | ஆரம்ப நிலை அரை தொழிறுட்பச் சேவைகள் வகுதியின் கட்டனைச் சேவகர், எழத்தாணை நிறைவேற்றுநர்/ நீதிமன்றக் கூவுநர்<br>மற்றும் கட்டியக்காரர் பதனிகளுக்காக ஆட்சேர்ப்பு செய்தல் (மட்டுப்படுத்தப்பட்ட அடிப்படையில்) 2023 |
|         | Recruitment for the Post of Summon Server, Write Executor, Crier and Usher in Primary Level Semi Skilled Category (on<br>Limited Basis) 2023                                                               |
|         | ඔබගේ ජා.හැ.අං ඇතුළත් කර නොරතුරු පනුකාව මුදුණය කර ගන්න                                                                                                    |
|         | Enter Your NIC No and Print the Information Sheet                                                                                                    |
|         | Enter your NC Number                                                                                                    |
|         |                                                                                                    |
|         |                                                                                                    |
|         | For Office Use Only:                                                                                                    |
| F       | 'ull Name :                                                                                                    |
| N       | National Identity Card No :                                                                                                    |
| Р       | Permanent Address :                                                                                                    |
| N<br>fc | Medium of Language in which the Exam Sit :<br>or                                                                                                    |
|         | PRINT                                                                                                    |
|         | 2023 @ Ministry of Justice                                                                                                    |

#### <u>விபரப் பத்திரத்தை பின்னர் அச்சிட்டுக் கொள்வதாயின்,</u>

- ஏதெனுமொரு வகையில் நீங்கள் தரவுகளை உட்புகுத்தியவுடன் விபரப்பத்திரத்தை அச்சிட்டுக் கொள்ள முடியவில்லை எனின்,
  - I. அதனை அச்சிட்டுக் கொள்வதற்காக <u>https://justicemin.lk/recruitment/print.php</u> எனும் இணையத்தள முகவரியைப் பயன்படுத்திக் கொள்ளவும். (இதன் போது, மேலே குறிப்பிடப்பட்டுள்ளவாறு திரையில் தென்படும்.)
  - II. இதன் போது, Search Button இற்கு அருகே உள்ள இடத்தில் தேசிய அடையாள அட்டை இலக்கத்தை உட்புகுத்தி எந்தவொரு சந்தர்ப்பத்திலும் உங்களின் விபரப் பத்திரத்தை அச்சிட்டுக் கொள்ள முடியும். (இலக்கம் மற்றும் v எழுத்துக்கு இடையே இடைவெளி இன்றி இலக்கத்தை உட்புகுத்தவும்.)
- அவ்வாறு அச்சிடப்பட்ட பிரதியை மாதிரி **விண்ணப்பப்படிவத்தின் 17 ஆம்** தலைப்பின் கீழ் தரப்பட்டுள்ள இடத்தில் ஒட்டி விண்ணப்பப்படிவத்த சமர்ப்பிக்கவும்.

மேலுள்ள நடவடிக்கைமுறை தொடர்பில் ஏதேனும் சிக்கல் இருப்பின், பின்வரும் இலக்கத்தின் மூலம் தொடர்பு கொண்டு விளக்கங்களைப் பெற்றுக் கொள்ள முடியும்.

011-2435201 -திருமதி குமுது ஜயதிலக்க (தகவல் தொழில்நுட்பப் பிரிவு)

# <u>Recruitment for the Post of Summon Server, Write Executor, Crier and</u> <u>Usher in Primary Level Semi Skilled Category (on Limited Basis) 2023</u>

• Log on <u>https://justicemin.lk/recruitment/apply.php</u> to apply to the above post.

| ரிவேச்சு ரல்மலாகைத் மூசவே எச்பே வக்கும் வகைக் வேலி சலைர்கள் குழுக்கிகிற்லால்மே வல்கவற/ஏவேசல் கலந்த வருக்கும் கலந்து<br>ஆரம்ப நிலை அரை தொழிதுட்டச் சேவைகள் வகுதியின் கட்டனைச் சேவகர். மூத்தானை நிறைவேற்றுந்/ திமன்றக் கூவுநர் மற்றும் கட்டியக்காரர் பதவிகளுக்காக ஆட்சேர்ப்பு செய்தல்<br>(மட்டுப்படுத்தப்பட்ட அடிப்படையில்) – 2023<br>Recruitment for the Post of Summon Server. Write Executor, Crier and Usher in Primary Level Semi Skilled Category (on Limited Basis) – 2023 |                |                  |
|----------------------------------------------------------------------------------------------------|----------------|------------------|
|                                                                                                    |                |                  |
| மத்தர்கூலம் ( சுத்தே வந்தேர்கு அக்குக்<br>முழைப் பெயர் (ஆங்கிலை கொரோல் எழுத்தில்)<br>Fuil Norme (in English Block Capitals) :                                                                                                    |                |                  |
| ம்சேர் தேலை ( ஒத்தி வந்தேர் எல்லா)<br>நிரந்தர முகனரி (ஆங்னெ கெலீரல் வழக்தில்)<br>Permanent Address (in English Block Capitals) :                                                                                                    |                | h.               |
| ട്ടര്യയാ ദൗയം/ Ciളനങ്ങയ€പഴി இலங்கம்<br>Contact No :                                                                                                    |                |                  |
| ம்லில லரூறியே (சலல<br>தேரிய அடையான அட்டை இலக்கல்<br>Notional identity Card No :                                                                                                    |                |                  |
| പ്പോല് പ്രോല് പ്രോല് പ്രോല്<br>ക്രിന്വേന്നുള്ള ലെങ്കിരിക്കുന്ന പറ്റെ<br>Current Position :                                                                                                    | Select         | v                |
| ഭയ്റ്റം ഇറ്റം<br>മേണം ഇട്ടിം<br>Service Place :                                                                                                    |                |                  |
| පත්රීම දිනය<br>න්ඩායානෙන් මුණුමා<br>Date of Appointment :                                                                                                    | mm / dd / yyyy |                  |
| පත්වීම ප්රිර හල දිනය<br>நியமனம் நிரந்தரமாக்கப்பட்ட இக்கு)<br>Date of Permanent :                                                                                                    | mm / dd / yyyy |                  |
| විතානයට පෙනී සිටින තාන මාධ්යය<br>යැලීකෞත්තුය් පුහැක්පුහා බංහානි බංහානි<br>Medium of longuage in which the exam sit for :                                                                                                    | Select         | ~                |
|                                                                                                    | Submit         |                  |
|                                                                                                    |                |                  |
|                                                                                                    | 2023 © Min     | istry of Justice |

- Enter information for all items provided in the above application form. After that, click the *submit button* and go ahead and print your detail sheet.
- You must enter your National Identity Card Number in this detail sheet, and you must enter the same National Identity Card Number to print the detail sheet.

**Note:** Only single chance is permitted for one National Identity Number to enter details. In every case you enter your National Identification Number, enter it without a space between the last number thereof and the letter V.

(Eg :- 12345678<u>9V</u>)

## **Instructions for printing the detail sheet:**

- Enter the National Identity Card number and click the *Search Button* to print the detail sheet. Then, the details entered by you will be displayed at the bottom of the screen and click the *Print Button* appeared at the bottom of the screen to print the information sheet.
- Paste the printed copy in the space provided in **paragraph 17 of the specimen application** and forward the application.

|         |                                                                                                    | _ |
|---------|----------------------------------------------------------------------------------------------------|---|
|         | le la constante de la constante de la constante de la constante de la constante de la constante de la constante                                                                                           |   |
|         | ර්කරණ අමාතාාංශයේ පුාටමික අර්ධ ශිල්පීය සේවා සණයේ සිතාසි බෙදෙන්නා සහ ඇස්තිසි නියාත්මක කරන්නා/අධිකරණ සෝකෙ හා පුවෙනක<br>කතතුරු සඳහා අයැළ කිරීම (සිම්ක) 2023                                                   |   |
|         | யூரம்ப திலை அரை தொழிறப்பச் சேவைகள் வகுதியின் கட்டனைச் சேவகர், எழுத்தாணை நிறைவேற்றுநர்/ நீதிமன்றக் கவநர்<br>மற்றும் கட்டியக்காரர் பதவிகளுக்காக ஆட்சேர்ப்பு செய்தல் (மட்டுப்படுத்தப்பட்ட அடிப்படையில்) 2023 |   |
|         | Recruitment for the Post of Summon Server, Write Executor, Crier and Usher in Primary Level Semi Skilled Category (on<br>Limited Basis) 2023                                                              |   |
|         | ඔබගේ ජා.හැ.අං ඇතුළත් කර තොරතුරු පනිකාව මුලුණය කර ගන්න                                                                                                    |   |
|         | Enter Your NIC No and Print the Information Sheet                                                                                                    |   |
|         | Enter your NIC Nambar                                                                                                    |   |
|         | SEARCH                                                                                                    |   |
|         |                                                                                                    |   |
|         |                                                                                                    | 1 |
|         | For Office Use Only:                                                                                                    |   |
| Fu      | ull Name :                                                                                                    |   |
| Ne      | Lational Identity Card No :                                                                                                    |   |
| Pe      | ermanent Address :                                                                                                    |   |
| M<br>fo | ledium of Language in which the Exam Sit :<br>ar                                                                                                    |   |
|         | PRINT                                                                                                    |   |
|         | 2023 © Ministry of Justice                                                                                                    |   |

## If the detail sheet is printed later,

- In case you are unable to print the detail sheet at the time of the details are entered -
  - I. Log on <u>https://justicemin.lk/recruitment/print.php</u> to print it. (In such case, the same screen as above is displaced.)
  - II. Enter the National Identity Card Number in the space provided next to the Search Button and print your information sheet whenever you prefer. (Enter the National Identity Card Number without a space between the last number thereof and the letter V.)
- Paste the printed copy in the space provided in **paragraph 17** of the specimen application and forward the application.

If any concerns arisen regarding to filling this form, inquiries can be lodged at the following number.

011-2435201 - Mrs. Kumudu Jayathilake (Information Technology Division)